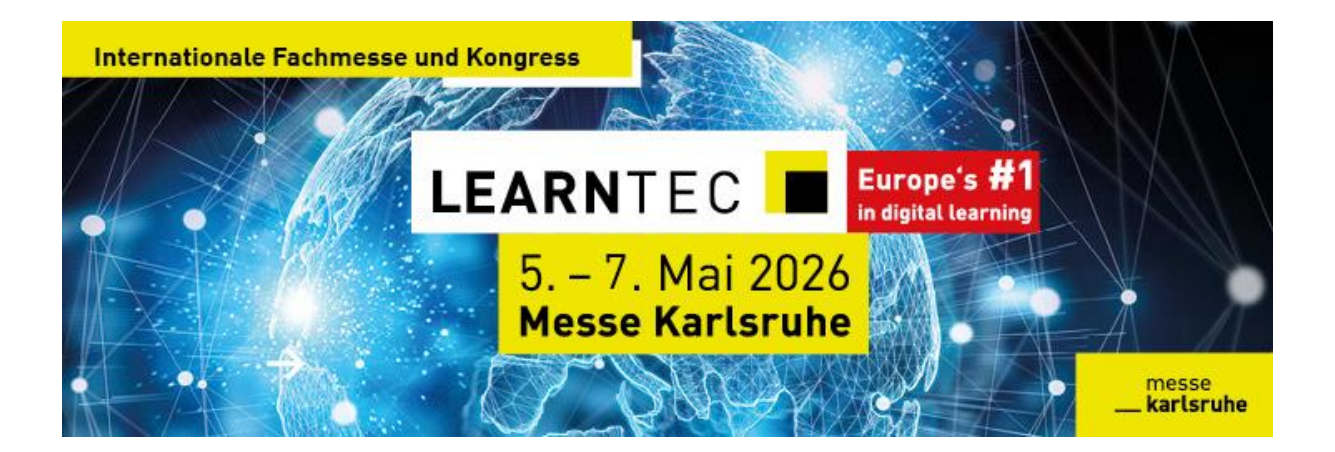

# Alles rund um die verschiedenen Funktionen von talque

# <u>1.</u> <u>Agenda</u>

Unter der **"Agenda"** kannst du dir alle Programmpunkte aller drei Tage der **LEARN**TEC anzeigen lassen. Nutze die Filterfunktion und suche dir deine Themen und Interessensgebiete heraus. Mit einem Klick auf den Button "Teilnehmen" in einem Vortrag erstellst du dir deinen persönlichen Zeitplan für die Messe. Deine individuell zusammengestellte Agenda wird dir aufgezeigt, sobald du auf den Button mit dem Sternchen oben in der Leiste klickst.

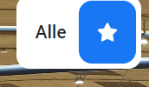

# 2. Hallenplan

Mit einem Klick auf die **"Hallenplan"** erscheint der Hallenplan der **LEARN**TEC. Durch das Heranzoomen in der Halle kannst du die einzelnen Aussteller erkennen. Klicke auf einen Stand und du wirst direkt in das Ausstellerprofil geleitet. Wenn du auf eine Stage/Bühne klickst, wird dir das dort stattfindende Programm mitsamt den Uhrzeiten, Referierender und Inhalten aufgezeigt.

Auch die Toilette, Schließfächer, Ladestationen, Erste Hilfe Station, Bushaltestelle, Geldautomat und vieles mehr wird ausgeschildert. Klicke auf die Buttons und erhalte eine Beschreibung und Übersicht dieser Punkte.

Beispiel-Icons:

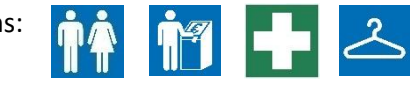

Zudem kannst du auch auf "Touren" klicken. Hierüber gelangst du direkt in die Übersicht der Touren, welche du bei Interesse ablaufen kannst.

## 3. Teilnehmer

Unter dem Button **"Teilnehmer"** findest du alle registrierten Besuchende sowie Ausstellende. Bei Interesse kannst du die Person direkt anchatten und Meetings vor Ort vereinbaren. Filtern kannst du nach "Beste Treffer" sowie "Referenten & Moderatoren".

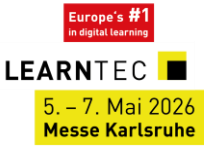

#### <u>4.</u> Aussteller

Mit einem Klick auf **"Aussteller"** erscheinen alle Ausstellende, welche mit einem Stand auf der **LEARN**TEC vertreten sind. Den jeweiligen Profilen kannst du eine Beschreibung sowie Adresse, Halle und Standnummer entnehmen. Auch kannst du die Produktklassifikation der Aussteller erkennen. In den Profilen gelingst du direkt mit einem Klick auf die Produkte der Aussteller in das zugehörige Produktprofil, welches auch eine Beschreibung und Bild beinhaltet.

#### Informiere dich hier über interessante Aussteller und deren Produkte!

# 5. Produkte

Direkt neben dem Button "Aussteller" gelangt man über den Button **"Produkte"** in die Produktprofile der Ausstellenden. Hier sind noch einmal alle Produkte aufgelistet, auf der linken Seite kannst du nach den verschiedenen Klassifikationen filtern.

## <u>6. News</u>

Über den Button **"News"** erhältst du über die drei Messetage verteilt immer die aktuellen Neuigkeiten. Beispielsweise die stattfindenden Keynotes, Preisverleihungen und vieles mehr.

# <u>7.</u> Infos

Unter den **"Infos"** findest du die Informationen über die **LEARN**TEC und das Messegelände allgemein. Hier werden beispielsweise die Öffnungszeiten, Ladestationen für E-Autos, Garderobe & Schließfächer und vieles weitere erläutert.

## <u>8.</u> <u>Touren</u>

Du interessierst dich für ein spezielles Themengebiet, weißt aber nicht, wo du die passenden Ausstellenden sowie Programmpunkte findest? Mit einem Klick auf **"Touren"** bekommst du alle von uns erstellten Self-Guided Tours angezeigt. Hier kannst du dir dein gewünschtes Thema heraussuchen und erhältst die passenden Aussteller sowie Programmpunkte direkt im Hallenplan angezeigt. Du kannst somit deine eigene Tour in deinem eigenen Tempo ablaufen.

## 9. Vouchers

Unter dem Punkt **"Vouchers"** findest du Gutscheine von Ausstellern, welche du direkt an deren Stand einlösen kannst. Zum Beispiel für einen Kaffee oder einen Smoothie. Klicke auf die verschiedenen Optionen und finde heraus, was du für Goodies erhältst!

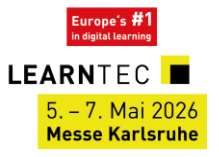

Noch Fragen? Dann wendet euch gerne an Tamara:

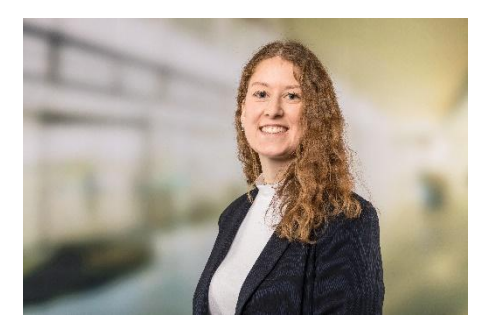

Mail: tamara.frankenhaeuser@messe-karlsruhe.de

Tel.: 0721 3720 5142

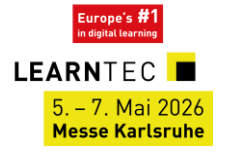